# **BANOBHUK** ДОДАТКОВІ РОБОТИ

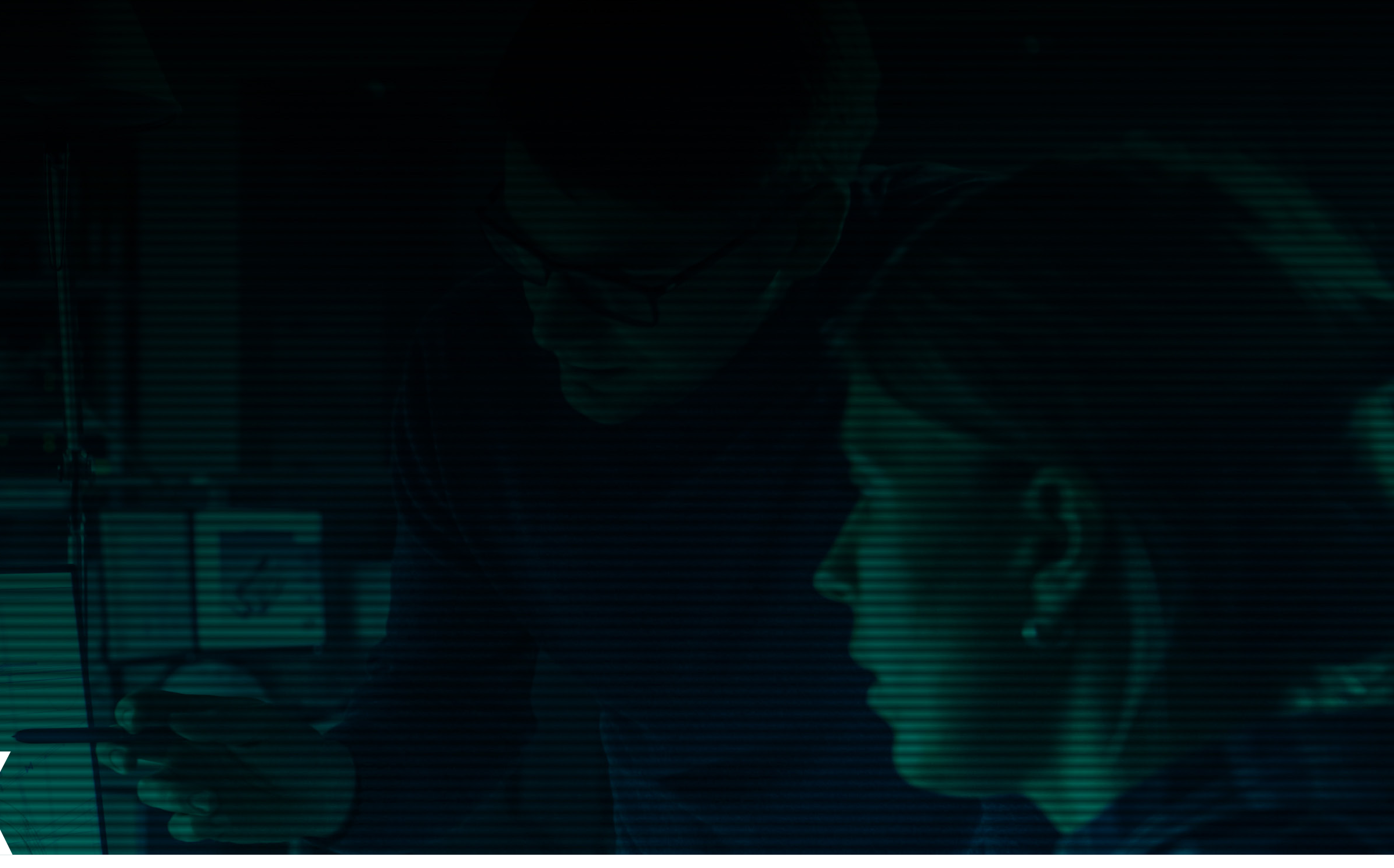

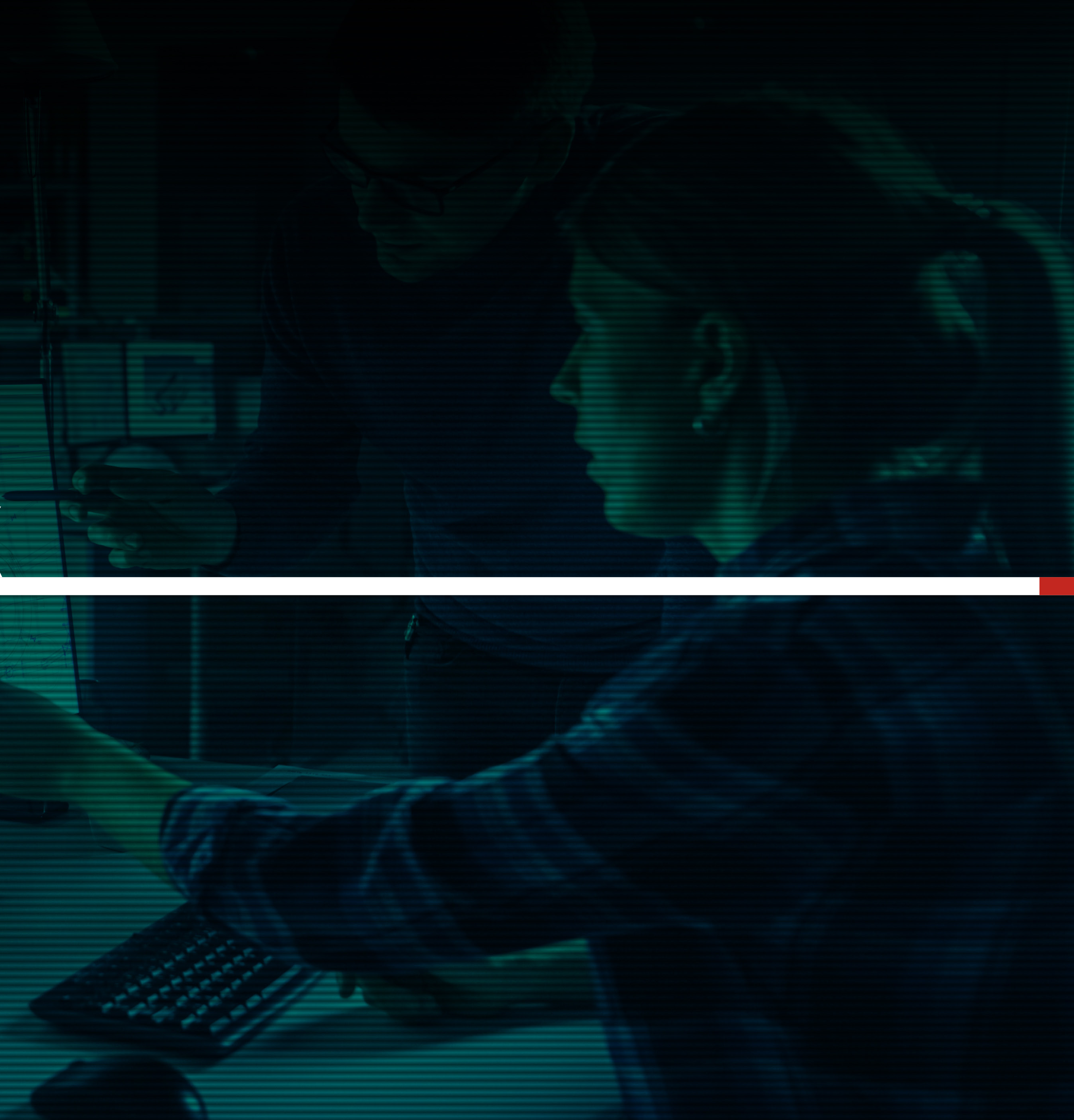

# ЗАМОВНИК. Додаткові роботи

Іноді під час виконання проєкту необхідно здійснити додаткові роботи, які не були враховані під час створення ТЗ і формування заявки. Підрядник може створити заявку на додаткові роботи після попереднього узгодження із замовником у чаті заявки. Після створення підрядником заявки на додаткові роботи замовнику надійде сповіщення на пошту про створення заявки і її потрібно схвалити або ні. Без схвалення замовником заявка не буде виконана. За додатковими роботами необхідно здійснити додаткову оплату.

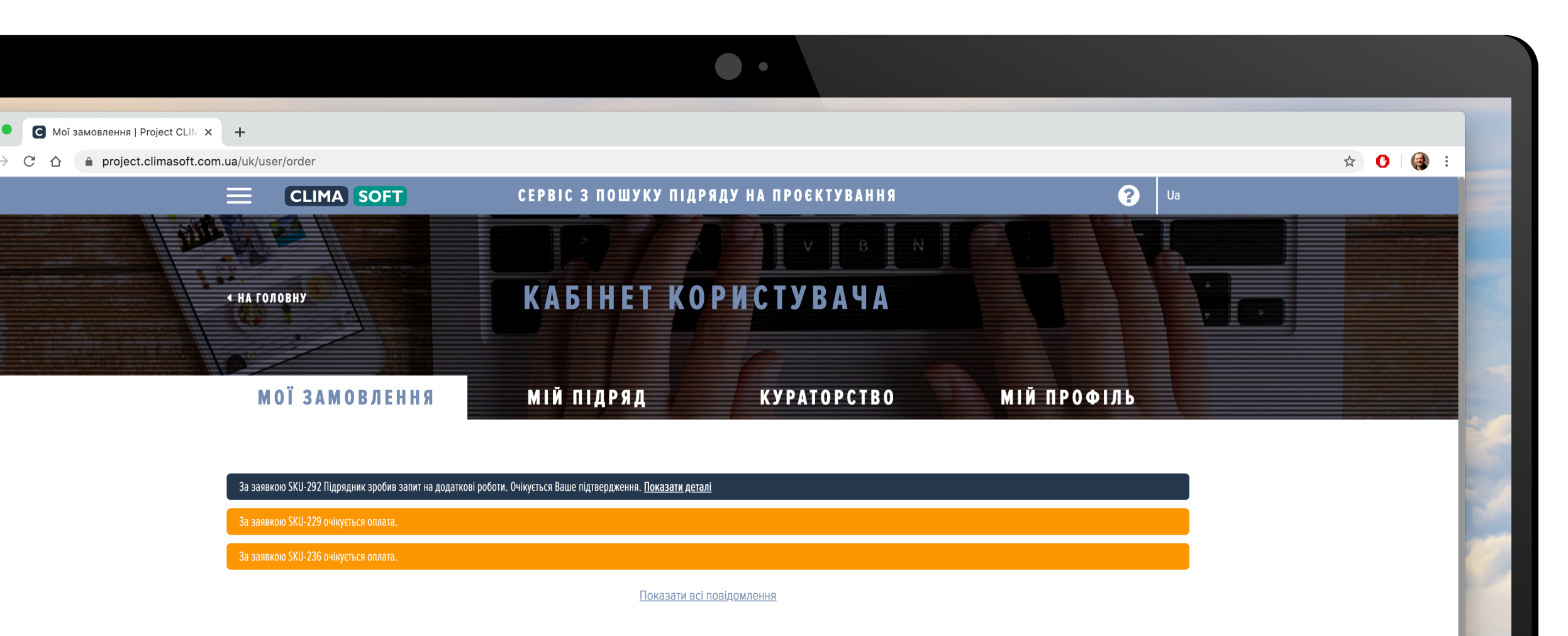

#### АКТУАЛЬНІ ЗАЯВКИ

| ДАТА ЗАЯВКИ | НОМЕР ЗАЯВКИ | ДАТА ВИКОНАННЯ | СУМА ЗАЯВКИ (ГРН) | СТАТУС ЗАЯВКИ        |            |
|-------------|--------------|----------------|-------------------|----------------------|------------|
| 26.06.2020  | SKU-379      |                | 7497              | Замовлення в обробці | Детальніше |
| 16.06.2020  | SKU-292      | 25.06.2020     | 40149             | Замовлення в роботі  | Детальніше |
| 15.06.2020  | SKU-286      | 26.06.2020     | 4800              | Замовлення в роботі  | Детальніше |
| 13.06.2020  | SKU-285      | 26.06.2020     | 29452             | Нова заявка          | Детальніше |
| 02.06.2020  | SKU-272      | 27.06.2020     | 10799             | Замовлення в роботі  | Детальніше |
| 02.06.2020  | SKU-271      |                | 32427             | Замовлення в обробці | Детальніше |
| 02.06.2020  | SKU-270      | 12.06.2020     | 32216             | Очікується оплата    | Детальніше |
| 25.05.2020  | SKU-260      |                | 12532             | Нова заявка          | Детальніше |
| 24.05.2020  | SKU-259      | 28.05.2020     | 5609              | Схвалення результату | Детальніше |
| 24.05.2020  | SKU-257      | 16.05.2020     | 2400              | Очікується оплата    | Детальніше |
| 24.05.2020  | SKU-256      | 02.01.2020     | 8888888           | Схвалення результату | Детальніше |
| 24 05 2020  | SK11-255     |                | 13494             | Нова заявка          | Летальніше |

# ЗАМОВНИК. ДОДАТКОВІ РОБОТИ

Вище над табличкою з АКТУАЛЬНИМИ ЗАЯВКАМИ розміщені **ДОДАТКОВІ ЗАЯВКИ.** 

Щоб дізнатись деталі виконання такої заявки, потрібно натиснути праворуч ПОКАЗАТИ ДЕТАЛІ.

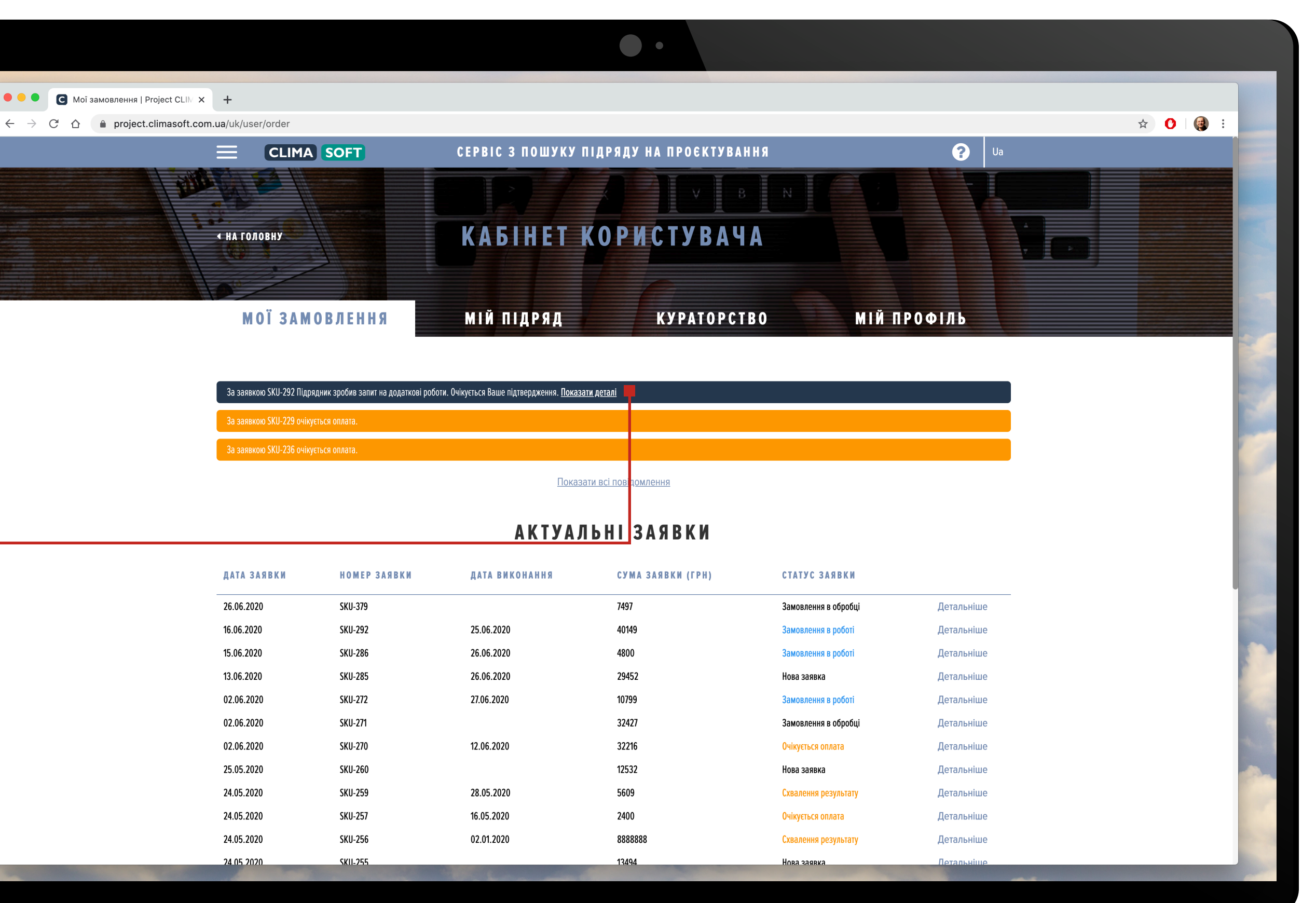

# ЗАМОВНИК. ДОДАТКОВІ РОБОТИ

З'явиться вікно Заявка на додаткові роботи, де вказані Назва, Вартість роботи та Коментар від підрядника. Якщо замовник приймає прописані умови, необхідно натиснути Схвалити, –

після чого буде виставлений рахунок на оплату.

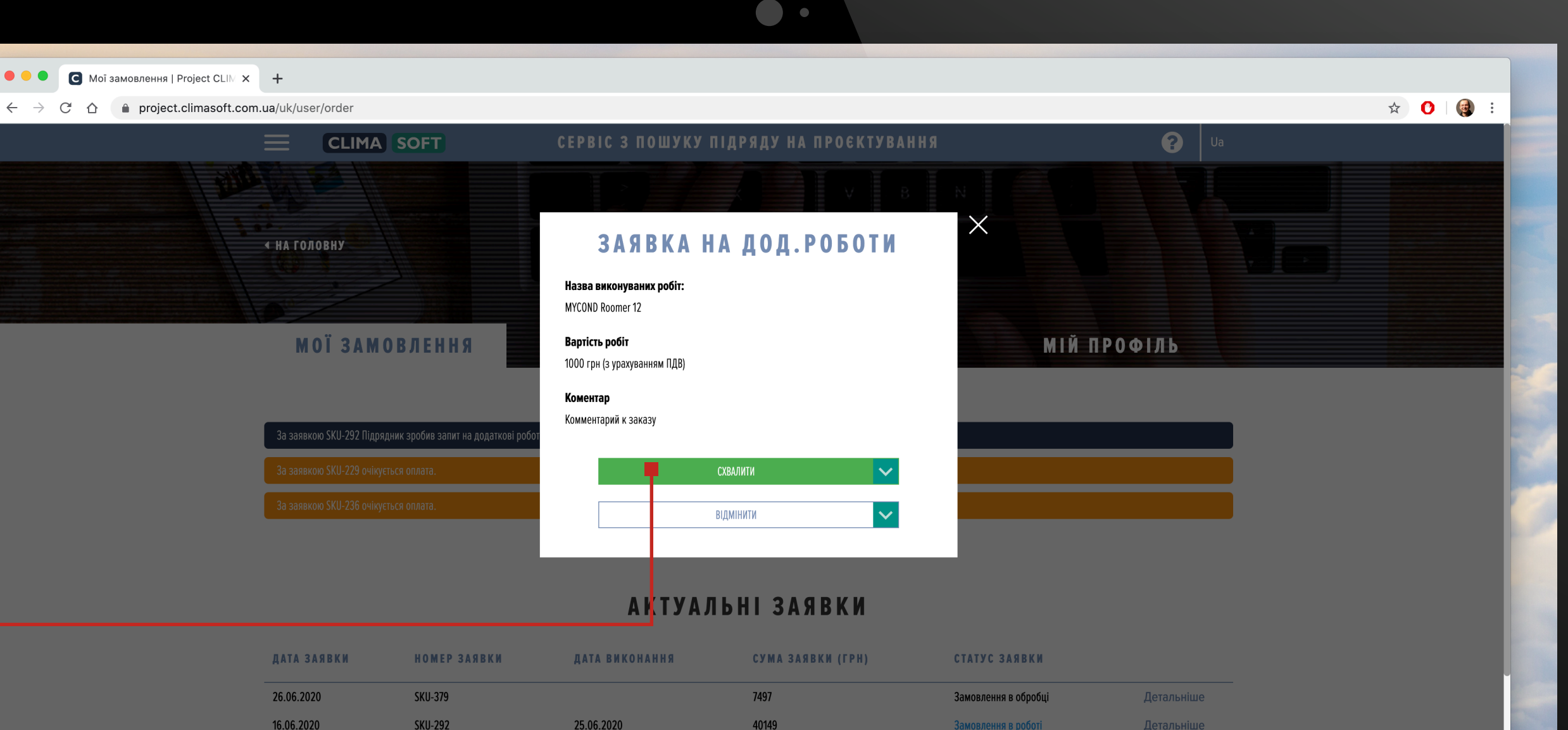

| 26.06.2020 | SKU-379  |            | 7497   | Замовлення в обробці | Детальніше |     |
|------------|----------|------------|--------|----------------------|------------|-----|
| 16.06.2020 | SKU-292  | 25.06.2020 | 40149  | Замовлення в роботі  | Детальніше |     |
| 15.06.2020 | SKU-286  | 26.06.2020 | 4800   | Замовлення в роботі  | Детальніше |     |
| 13.06.2020 | SKU-285  | 26.06.2020 | 29452  | Нова заявка          | Детальніше |     |
| 02.06.2020 | SKU-272  | 27.06.2020 | 10799  | Замовлення в роботі  | Детальніше | 600 |
| 02.06.2020 | SKU-271  |            | 32427  | Замовлення в обробці | Детальніше |     |
| 02.06.2020 | SKU-270  | 12.06.2020 | 32216  | Очікується оплата    | Детальніше |     |
| 25.05.2020 | SKU-260  |            | 12532  | Нова заявка          | Детальніше | 2   |
| 24.05.2020 | SKU-259  | 28.05.2020 | 5609   | Схвалення результату | Детальніше |     |
| 24.05.2020 | SKU-257  | 16.05.2020 | 2400   |                      | Детальніше |     |
| 24.05.2020 | SKU-256  | 02.01.2020 | 888888 | Схвалення результату | Детальніше |     |
| 24 05 2020 | SKII-255 |            | 13494  | Нова задвиа          | Летальніше |     |

# ЗАМОВНИК. Додаткові роботи

Після здійснення оплати підрядник почне працювати над заявкою. Новий рахунок з'явиться також всередині основної заявки з приміткою у Типі заявки

#### Додаткові роботи.

Після оплати рахунку за додаткові роботи статус заявки зміниться на Замовлення в роботі і підрядник почне працювати над ним.

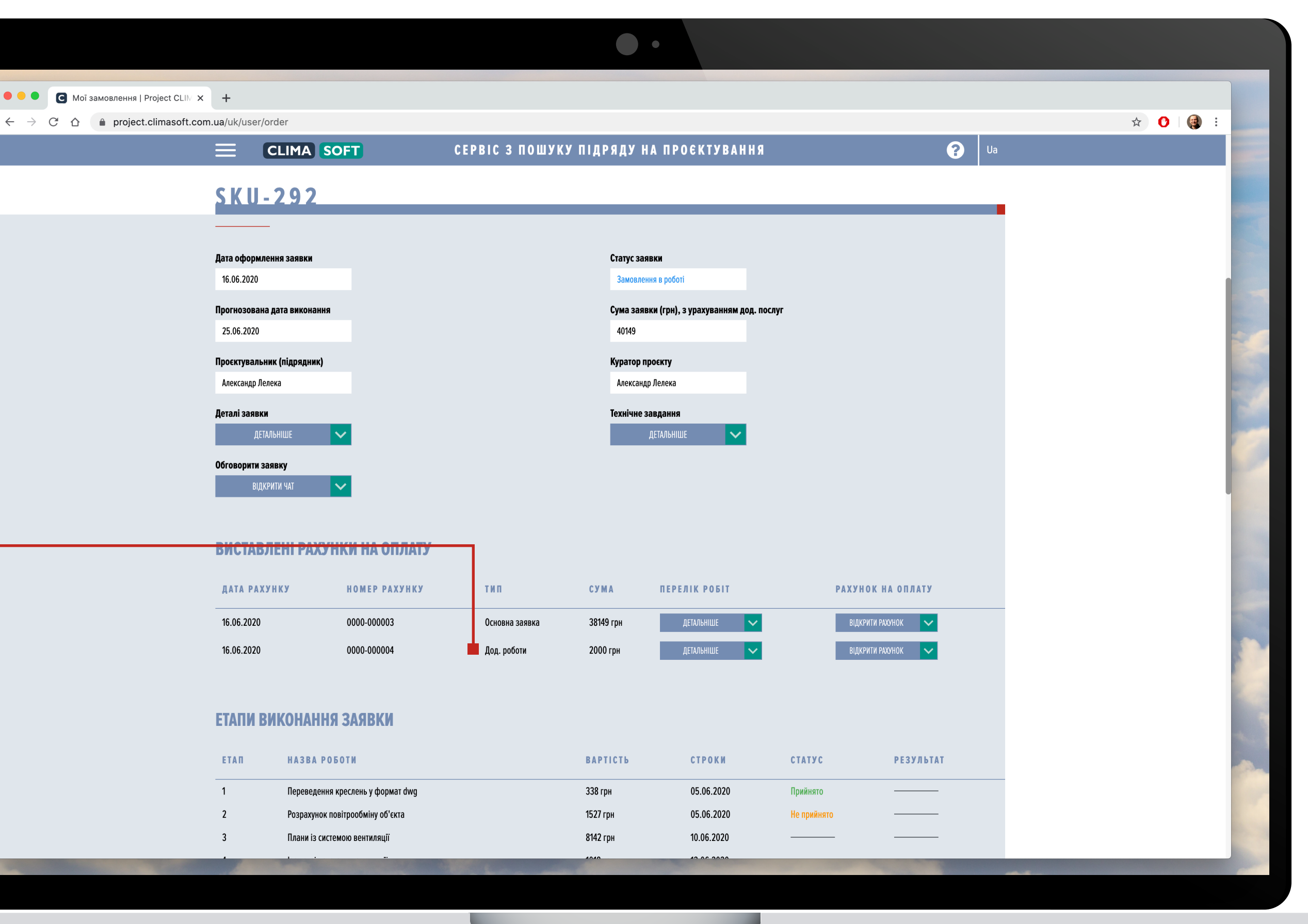

# ЗАМОВНИК. Додаткові роботи

Також після оплати рахунку за додаткові роботи у власному кабінеті підрядника відобразиться цей етап робіт. Після виконання робіт їх необхідно узгодити, як і інші етапи проєкту.

Додаткові роботи впливають на кінцеву дату здачі проєкту, котру визначає куратор.

|        | CLIMA SOFT                                   | СЕРВІС З ПОШУКУ ПІДРЯДУ НА | ПРОЄКТУВАННЯ |        |           | Ua |  |
|--------|----------------------------------------------|----------------------------|--------------|--------|-----------|----|--|
|        |                                              |                            |              |        |           |    |  |
| ГАПИ В | ИКОНАННЯ ЗАЯВКИ                              |                            |              |        |           |    |  |
| ΕΤΑΠ   | НАЗВА РОБОТИ                                 | BAPTICTЬ                   | СТРОКИ       | СТАТУС | РЕЗУЛЬТАТ |    |  |
|        | Переведення креслень у формат dwg            | 405.6 грн                  | 08.05.2020   |        |           |    |  |
| 2      | Розрахунок повітрообміну об'єкта             | 4396.8 грн                 | 08.05.2020   |        |           |    |  |
| 3      | Плани із системою вентиляції                 | 23449.2 грн                | 19.05.2020   |        |           |    |  |
| 1      | Ізометрія системи вентиляції                 | 3224.4 грн                 | 21.05.2020   |        |           |    |  |
| 5      | Розрахунок теплонадходжень об'єкта           | 4396.8 грн                 | 22.05.2020   |        |           |    |  |
| 6      | Плани із системою кондиціонування            | 23449.2 грн                | 02.06.2020   |        |           |    |  |
| 1      | Ізометрія системи кондиціонування            | 2491.2 грн                 | 03.06.2020   |        |           |    |  |
| 3      | Розрахунок тепловтрат об'єкта                | 4396.8 грн                 | 04.06.2020   |        |           |    |  |
| 9      | Плани із системою опалення                   | 23449.2 грн                | 12.06.2020   |        |           |    |  |
| 10     | Ізометрія системи опалення                   | 2931.6 грн                 | 12.06.2020   |        |           |    |  |
| 11     | Підбір обладнання                            | 8793.6 грн                 | 19.06.2020   |        |           |    |  |
| 12     | Складання загальних даних                    | 11725.2 грн                | 22.06.2020   |        |           |    |  |
| 13     | Характеристики вентиляційного обладнання     | 11725.2 грн                | 26.06.2020   |        |           |    |  |
| 14     | Специфікація без деталізації повітропроводів | 5862 грн                   | 30.06.2020   |        |           |    |  |
| 15     | Виїзд на об'єкт (до 3 годин)                 | 1215.6 грн                 |              |        |           |    |  |
|        |                                              |                            |              |        |           |    |  |
|        |                                              |                            |              |        |           |    |  |
|        |                                              |                            |              |        |           |    |  |

# ЗАМОВНИК. Додаткові роботи

Якщо замовник не погоджується з необхідністю додаткових робіт, він натискає **ВІДМІНИТИ** і додаткові роботи не здійснюватимуться.

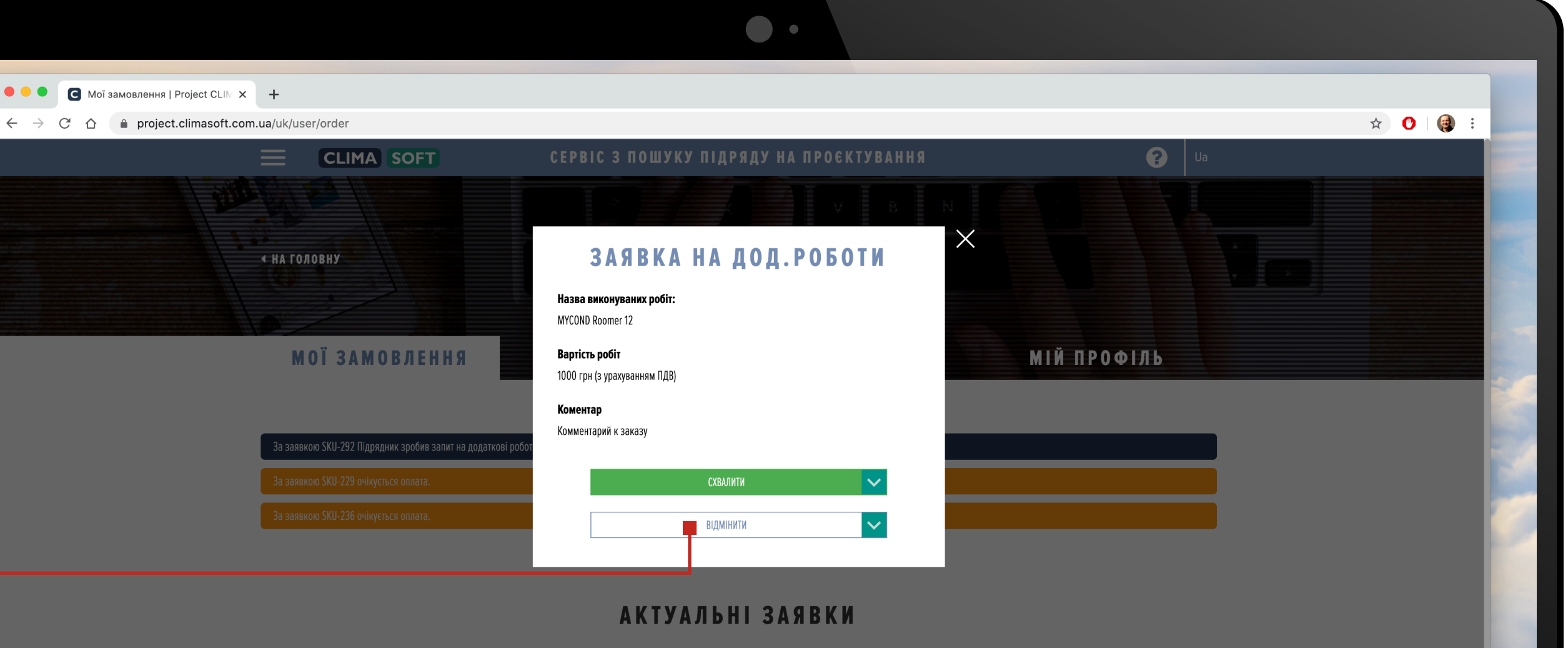

| ДАТА ЗАЯВКИ | НОМЕР ЗАЯВКИ | ДАТА ВИКОНАННЯ | СУМА ЗАЯВКИ (ГРН) | СТАТУС ЗАЯВКИ        |            |
|-------------|--------------|----------------|-------------------|----------------------|------------|
| 26.06.2020  | SKU-379      |                | 7497              | Замовлення в обробці | Детальніше |
| 16.06.2020  | SKU-292      | 25.06.2020     | 40149             | Замовлення в роботі  | Детальніше |
| 15.06.2020  | SKU-286      | 26.06.2020     | 4800              | Замовлення в роботі  | Детальніше |
| 13.06.2020  | SKU-285      | 26.06.2020     | 29452             | Нова заявка          | Детальніше |
| 02.06.2020  | SKU-272      | 27.06.2020     | 10799             | Замовлення в роботі  | Детальніше |
| 02.06.2020  | SKU-271      |                | 32427             | Замовлення в обробці | Детальніше |
| 02.06.2020  | SKU-270      | 12.06.2020     | 32216             | Очікується оплата    | Детальніше |
| 25.05.2020  | SKU-260      |                | 12532             | Нова заявка          | Детальніше |
| 24.05.2020  | SKU-259      | 28.05.2020     | 5609              | Схвалення результату | Детальніше |
| 24.05.2020  | SKU-257      | 16.05.2020     | 2400              |                      | Детальніше |
| 24.05.2020  | SKU-256      | 02.01.2020     | 888888            | Схвалення результату | Детальніше |
| 24 05 2020  | SKII-255     |                | 13494             | Нова заявка          | Летальніше |